## 2021年历史合同查询操作指引

国资与合同处已将各单位 2021 年对外签订生效并及时 送交合同管理办公室的合同进行整理、扫描并录入智慧合同 管理平台。合同承办人可以登录平台查看并导出自己经办的 合同,各单位合同管理员(目前为各单位办公室负责人)可 以查询并导出本单位所有合同。

平台具体使用方法描述如下。

一、系统登录

可任选下列两种方式之一访问平台:

1、通过融合门户

进入中国矿业大学门户网站首页,单击页脚部分"快速通道"中的"融合门户"链接(如图1所示):

| 快速通道                         |                             |                             |                              |                             |                       | 大學<br>NND TECHNOLOGY        | 常用链接                        |                     |                     |                     |
|------------------------------|-----------------------------|-----------------------------|------------------------------|-----------------------------|-----------------------|-----------------------------|-----------------------------|---------------------|---------------------|---------------------|
| 融合门户<br>师生热线<br>正版软件<br>公共服务 | 协同办公<br>图书馆<br>仪器共享<br>OA系统 | 邮件系统<br>一网通办<br>教师主页<br>VPN | 领导信箱<br>学术期刊<br>文件平台<br>入校参观 | ්                           | <b>F</b> o            | \$                          | 新闻网<br>基金会<br>信息公开<br>校园通行码 | 董事会<br>网络服务<br>师德师风 | 教代会<br>采购招标<br>校庆专题 | 校友会<br>人才招聘<br>矿大云盘 |
|                              |                             |                             | 版权所有: 中                      | 中国矿业大学地址:江<br>苏ICP备05007141 | 苏省徐州市大学路<br>号-1 🥮 苏公网 | 1号中国矿业大学南<br>安备 32031102000 | 湖校区 邮编: 221116<br>872号      |                     |                     |                     |

## 图1 融合门户入口

单击融合门户首页"常用系统"列表右上角"查看更 多"链接(如图2所示),在打开的"快速通道"页面中 找到"合同管理系统"图标,单击图标(图3)进入平台。

2、浏览器地址栏中直接输入 http://ht.cumt.edu.cn 按回车键访问平台

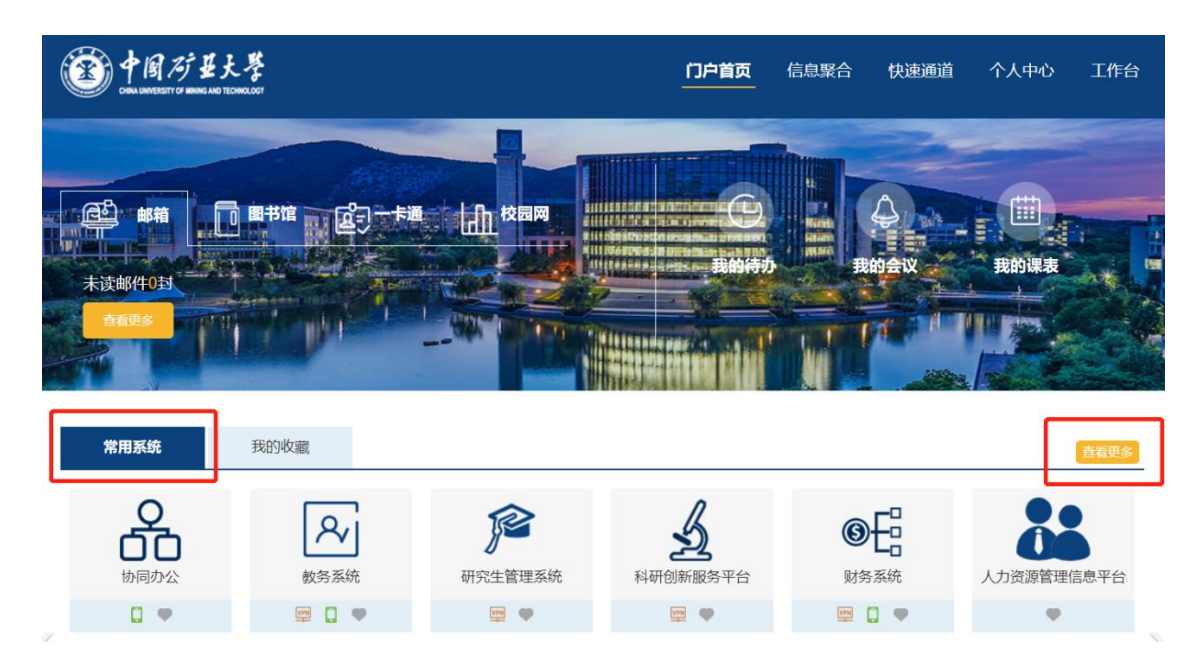

图 2 融合门户首页

| 合同管理系统 |
|--------|
| VPN P  |

图 3 合同管理系统图标

平台取消了自有登录入口,上述操作后自动接入学校 "统一身份认证"平台进行登录。

## 二、历史合同查询

进入平台后,单击页面顶部"历史合同库"菜单进入"历史合同库"模块(如图4所示)。

模块会默认列出所有当前登录用户有权限查看的 2021 年历史合同,可以使用顶部组合查询条件进行合同筛选。

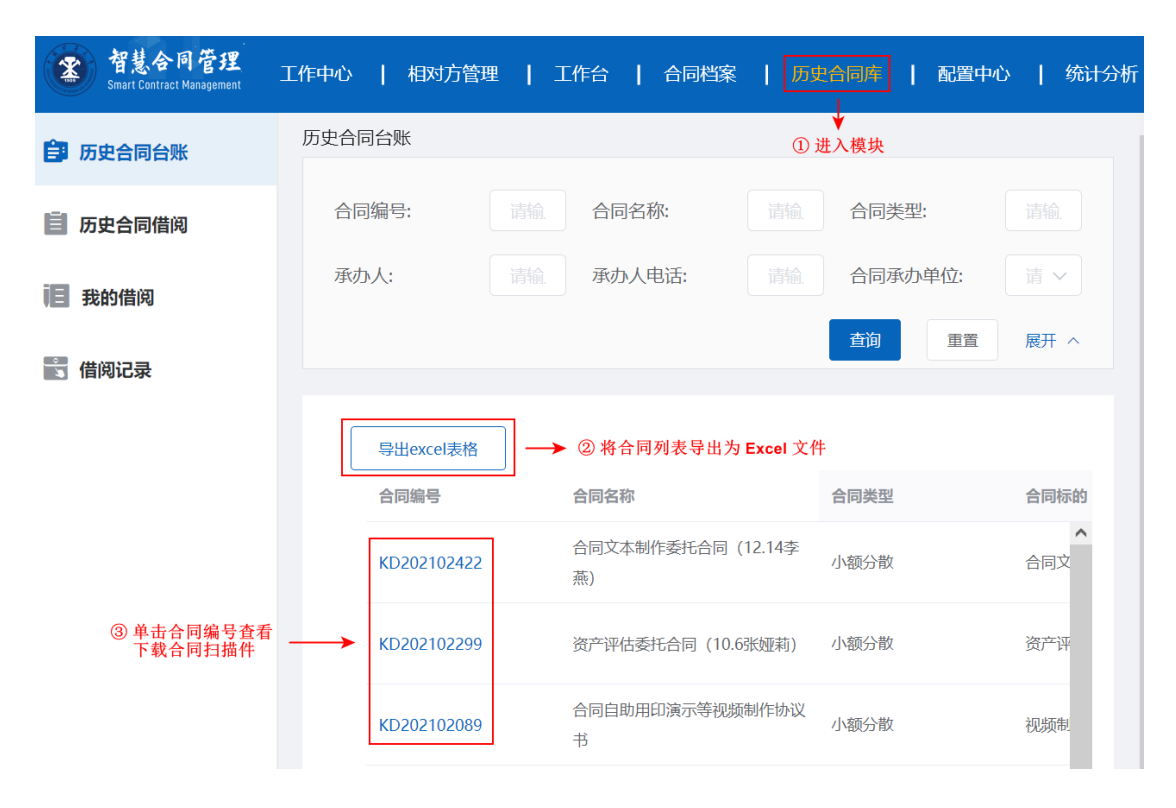

图 4 历史合同库模块

单击列表顶部"导出 Excel 表格"按钮(图4),可以将 列表中的合同信息导出为 Excel 文件。

单击列表第一列"合同编号"超级链接,在弹出的对话 框底部"合同扫描件"区域(如图5所示)可以下载合同编 号对应的合同扫描件。合同扫描件为 PDF 格式,请在选定或 浏览器默认下载位置查看下载后的扫描件。

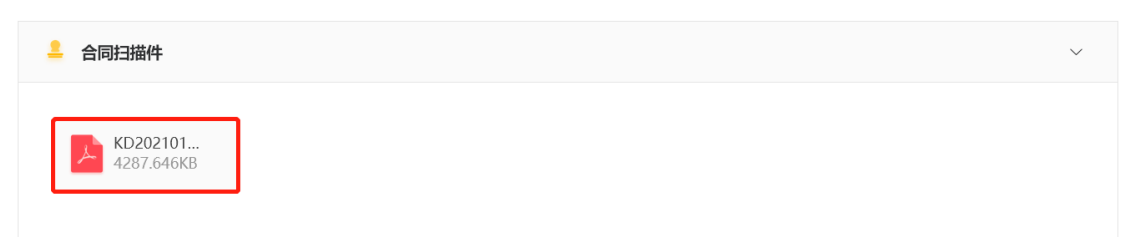

## 图 5 合同扫描件下载

因合同订立审查审批表、合同纸质文件存在书写辨认不 清等情况,部分历史合同记录的个别字段信息可能尚欠精准, 国资与合同处将根据各单位反馈的合同台账进一步完善相 关信息。